## How to Schedule a REMOTE TEAS Test Appointment

Go to <a href="http://www2.registerblast.com/gtcc/Exam/List">http://www2.registerblast.com/gtcc/Exam/List</a>

- 1. Select "Remotely Proctored TEAS"
- 2. Select "REMOTE TEAS TEST"
- 3. Read Exam Description
- 4. Select an available date to test
- 5. Select an available time to test
- 6. Fill in all of the requested contact information (it's important that we have a way to contact you in the event of an unexpected event, like a power outage, etc.)
- 7. Read the testing policies and check the box "I agree to follow the above guidelines"
- 8. Complete the needed information.

Click on "Add to Cart"

Click on "Complete Registration"

You will receive an email indicating you have successfully scheduled your testing appointment. You will receive a reminder email 24 hours before your test date. If you have more questions regarding the TEAS exam, refer to our FAQ <u>here</u>.

## How to Cancel an Appointment

## Go to <a href="https://www2.registerblast.com/gtcc/Exam/List">https://www2.registerblast.com/gtcc/Exam/List</a>

Click the My Account/ My Exams/ My History tab at the top of this page.

- 1. Enter the email address you used to originally schedule your exam.
- 2. Click Continue.
- 3. You will receive an email from <a>support@registerblast.com</a>.
- 4. Click the link inside the email.
- 5. A My Exam History page will open. Find your exam and click the Cancel link.
- 6. Click "Yes, cancel my registration" if you are sure you want to cancel or "Keep current registration" if you do not want to cancel your exam.

## Call the Assessment Center at 336-334-4822 ext. 50017 if you have any questions or concerns.